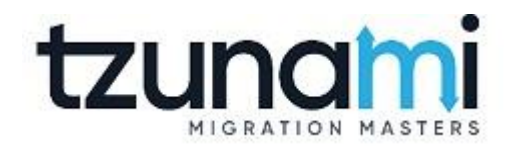

## **Tzunami Archiver User Guide**

Tzunami Inc.

### **TABLE OF CONTENTS**

| 1          | PREREQUISITES               |                               |                                     |  |  |  |  |
|------------|-----------------------------|-------------------------------|-------------------------------------|--|--|--|--|
|            | 1.1 Prerec                  |                               | JISITES AND GROUNDING               |  |  |  |  |
|            | 1.1.1                       |                               | Internet Information Services (IIS) |  |  |  |  |
|            | 1                           | .1.2                          | Dot Net Core                        |  |  |  |  |
|            | 1                           | .1.3                          | PostgreSQL                          |  |  |  |  |
| 2          | INSTA                       |                               | N OF TZUNAMI ARCHIVER6              |  |  |  |  |
|            | 2.1                         | HOST AR                       | CHIVER SOLUTION IN IIS              |  |  |  |  |
|            | 2.2 CONFIG                  |                               | IRE POSTGRESQL DATABASE CONNECTION  |  |  |  |  |
| 2.3 Activa |                             |                               | E LICENSE                           |  |  |  |  |
|            | 2.4                         | MANAGE                        | USERS IN TZUNAMI ARCHIVER           |  |  |  |  |
| 3          | WORI                        | WORKING WITH TZUNAMI ARCHIVER |                                     |  |  |  |  |
|            | 3.1                         | SET STOP                      | RAGE PATH                           |  |  |  |  |
|            | 3.2                         | Номе Р                        | AGE                                 |  |  |  |  |
|            | 3.3                         | NAVIGAT                       | те то Root                          |  |  |  |  |
|            | 3                           | .3.1                          | Navigate to Folder                  |  |  |  |  |
|            | 3.3.2<br>3.3.2.1<br>3.3.2.2 |                               | Navigate to Data Items              |  |  |  |  |
|            |                             |                               | Search data items                   |  |  |  |  |
|            |                             |                               | View properties                     |  |  |  |  |
|            | 3.3                         | 3.2.3                         | View versions                       |  |  |  |  |
|            | 3.3                         | 3.2.4                         | View permissions                    |  |  |  |  |
|            | 3                           | .3.3                          | Search Folder                       |  |  |  |  |
|            | 3                           | .3.4                          | View folder properties20            |  |  |  |  |
|            | 3                           | .3.5                          | View folder details                 |  |  |  |  |
|            | 3                           | .3.6                          | View folder permissions             |  |  |  |  |
|            | 3.4                         | Refresh                       | DIRECTORY                           |  |  |  |  |
|            | 3.5                         | VIEW LO                       | G23                                 |  |  |  |  |
| 4          | COPYRIGHT AND TRADEMARK24   |                               |                                     |  |  |  |  |

### **TABLE OF FIGURES**

| FIGURE 2-1 WELCOME SCREEN                  | 6    |
|--------------------------------------------|------|
| Figure 2-2 License Agreement Screen        | 7    |
| FIGURE 2-3 DESTINATION FOLDER SCREEN       | 7    |
| Figure 2-4 IIS Settings Screen             | 8    |
| FIGURE 2-5 CONFIRMATION FOR PRE-REQUISITES | 8    |
| Figure 2-6 Ready to Install Screen         | 9    |
| FIGURE 2-7 INSTALLATION PROGRESS SCREEN    | 9    |
| FIGURE 2-8 INSTALLATION FINISH SCREEN      | . 10 |
| FIGURE 2-9 POSTGRESQL CONNECTION           | . 11 |
| Figure 2-10 License User Login             | . 12 |
| FIGURE 2-11 LICENSE DETAILS                | . 13 |
| FIGURE 2-12 REGISTRATION OF USERS          | . 13 |
| FIGURE 2-13 CREATE NEW USER                | . 14 |
| FIGURE 2-14 LIST OF USERS                  | . 14 |
| FIGURE 3-1 STORAGE PATH SETTING            | . 15 |
| Figure 3-2 Storage Path                    | . 15 |
| Figure 3-3 Home Page                       | . 16 |
| FIGURE 3-4 TREE VIEW                       | . 16 |
| FIGURE 3-5 FOLDER NAVIGATION IN TREE VIEW  | . 17 |
| FIGURE 3-6 DATA ITEMS NAVIGATION           | . 17 |
| Figure 3-7 Data Items Search               | . 18 |
| Figure 3-8 View Property                   | . 18 |
| Figure 3-9 View Version                    | . 19 |
| FIGURE 3-10 VIEW PERMISSION                | . 19 |
| FIGURE 3-11 SEARCH IN TREE VIEW            | . 20 |
| FIGURE 3-12 VIEW FOLDER PROPERTY           | . 20 |
| Figure 3-13 View Folder Details            | . 21 |
| Figure 3-14 View Folder Permission         | .21  |
| FIGURE 3-15 REFRESH DIRECTORY              | . 22 |
| Figure 3-16 View log                       | . 23 |

## TZUNAMI ARCHIVER

**Tzunami Archiver** is a powerful intranet-based web application designed to enhance data accessibility and transparency within organizations. Developed to work seamlessly with Tzunami Exporter, this tool allows users to conveniently browse and inspect exported content directly from a web browser.

Upon exporting data using Tzunami Exporter, **Tzunami Archiver** enables effortless viewing of the exported files, metadata, and associated permissions. The application is hosted on an IIS (Internet Information Services) server and deployed within the organization's network using a dedicated installer over the HTTP protocol.

In addition to data viewing, **Tzunami Archiver** includes robust user management capabilities, allowing administrators to register, manage, and control access for users—ensuring secure and role-based visibility of exported content.

With a streamlined configuration process and intuitive interface, **Tzunami Archiver** provides a centralized, secure environment that boosts productivity, enhances compliance, and simplifies data governance.

# **1 PREREQUISITES**

This section provides the information about the pre-requisites required to run the Tzunami Archiver. These pre-requisites should be installed/configured/enabled in the machine where Tzunami Archiver is being hosted. All these requirements should be verified before installing the Tzunami Archiver by the user.

### **1.1 PREREQUISITES AND GROUNDING**

Tzunami Archiver application requires IIS, Dot Net Core 3.1, PostgreSQL pre-installed and configured. Following section explains about the pre-requites.

### **1.1.1 Internet Information Services (IIS)**

Tzunami Archiver application should be hosted in IIS. Therefore, IIS should be installed and configured supporting to host the dotnet core application. IIS can be enabled using **Turn Windows features on or off** feature of the windows.

#### 1.1.2 Dot Net Core

Tzunami Archiver application is created on .net core 3.1. For hosting the Tzunami Archiver on IIS, ASP.NET Core Runtime Windows Hosting Bundle (v3.1.3 or higher) needs to be installed.

Refer the following download Link and install it.

https://dotnet.microsoft.com/download/dotnet-core/thank-you/runtime-aspnetcore-3.1.3-windows-hosting-bundle-installer

#### 1.1.3 PostgreSQL

Tzunami Archiver application manages required data in PostgreSQL database.

Download the PostgreSQL from the official site for your operating system and install it with default options. Remember that **Server**, **Port**, **User Id** and **Password** configured during installation are used while hosting the application later.

Download link: EDB: Open-Source, Enterprise Postgres Database Management

# **2 INSTALLATION OF TZUNAMI ARCHIVER**

Tzunami Inc. provides an installer for Tzunami Archiver. It copies all the required files and folders to run and create a new website in the IIS. Make sure, all the prerequisites are installed/configured before running the installer.

### 2.1 HOST ARCHIVER SOLUTION IN IIS

To install the Tzunami Archiver, perform the following steps:

- 1. Download the installer package. Then, run the installer.
- 2. A welcome screen appears.

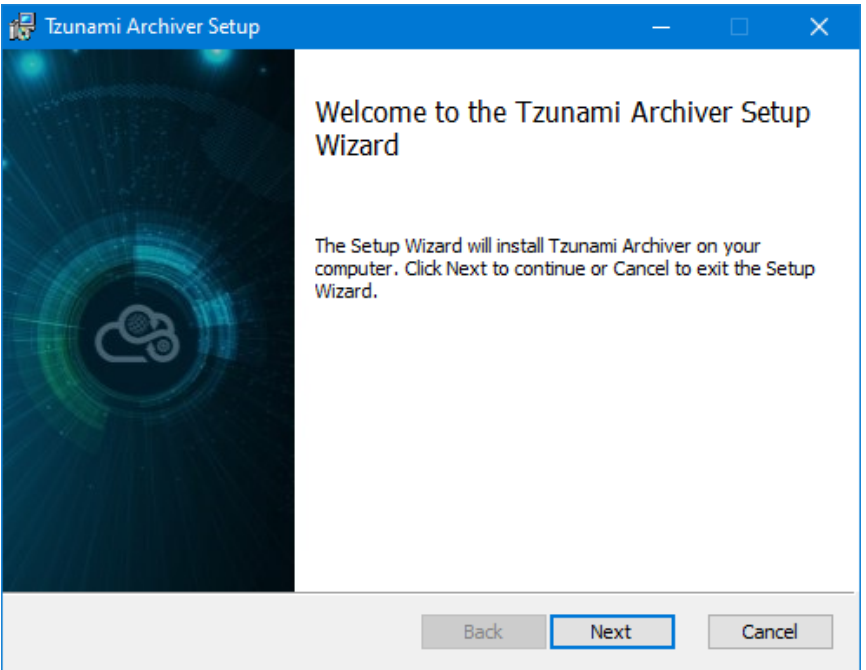

Figure 2-1 Welcome Screen

Click on Next button.

3. A license agreement screen appears.

| 🙀 Tzunami Archiver Setup —                                                                                                    |                                                                       | ×   |
|----------------------------------------------------------------------------------------------------|-----------------------------------------------------------------------|-----|
| End-User License Agreement<br>Please read the following license agreement carefully                                                                                                    | C                                                                     | 3   |
| END-USER LICENSE AGREEMEN                                                                                                    | T                                                                     | ^   |
| IMPORTANT! THE LICENSOR, TZUNAMI,<br>(HEREINAFTER REFERRED TO AS "TZUNAMI") AGRI<br>LICENSE THE SOFTWARE TO, (HEREIN<br>REFERRED TO AS "LICENSEE") ONLY ON THE CONI<br>THAT LICENSEE AGREES TO THE TERMS<br>CONDITIONS SET FORTH IN THE FOLLOWING<br>AGREEMENT. READ THIS LICENSE AGREI<br>CAREFULLY BEFORE DOWNLOADING THE SOFTWA | INC.,<br>EES TO<br>AFTER<br>DITION<br>AND<br>LEGAL<br>EMENT<br>RE. BY | ~   |
| Print Back Next                                                                                                    | Can                                                                   | cel |

Figure 2-2 License Agreement Screen

Accept the license agreement, then click on **Next** button.

4. A destination folder screen appears.

| 记 Tzunami Archiver Setup —                                                                                  |        |
|----------------------------------------------------------------------------------------------------|--------|
| <b>Destination Folder</b><br>Click Next to install to the default folder or click Change to choose another. | 3      |
| Install Tzunami Archiver to:                                                                                |        |
| C:\Program Files (x86)\Tzunami\Tzunami Archiver\<br>Change                                                  |        |
|                                                                                                    |        |
| Back Next                                                                                                   | Cancel |

Figure 2-3 Destination Folder Screen

The default location is displayed. The directory can be changed to desired location from Change button. Click on **Next** button.

5. An IIS settings screen appears.

| 🛃 Tzunami Archiver 🥂 —                                                                      |        |
|---------------------------------------------------------------------------------------------|--------|
| <b>IIS Setting parameters</b><br>Please enter Source Server parameters, then Click on Next. | 3      |
| Protocol: HTTP Port : (After entering the port number, press the Tab key)                   |        |
| Pre-requisites:                                                                             |        |
| 1. Port in IIS is available.                                                                |        |
| 2. ASP.NET Core Windows Server Hosting Bundle (v3.1.3 or higher) is installed.              |        |
| 3. PostgreSQL is installed.                                                                 |        |
| Yes, all pre-requisites are installed.                                                      |        |
| Back <u>N</u> ext                                                                           | Cancel |

Figure 2-4 IIS Settings Screen

Enter the desired port number to host the website. Then, press TAB key to enable confirmation checkbox. Make sure the port number is available in IIS to host the website before enter it.

Click on **Next** button.

6. Validate the prerequisites if not validated already. Check on confirmation for the prerequisites. Then, the Next button is enabled.

| 🛃 Tzunami Archiver 🦳 —                                                                      |        |  |  |  |  |  |  |
|---------------------------------------------------------------------------------------------|--------|--|--|--|--|--|--|
| <b>IIS Setting parameters</b><br>Please enter Source Server parameters, then Click on Next. | G      |  |  |  |  |  |  |
| Protocol: HTTP Port: 8080 (After entering the port number, press the Tab key)               |        |  |  |  |  |  |  |
| Pre-requisites:                                                                             |        |  |  |  |  |  |  |
| 1. Port in IIS is available.                                                                |        |  |  |  |  |  |  |
| 2. ASP.NET Core Windows Server Hosting Bundle (v3.1.3 or higher) is installed.              |        |  |  |  |  |  |  |
| 3. PostgreSQL is installed.                                                                 |        |  |  |  |  |  |  |
| ✓ Yes, all pre-requisites are installed.                                                    |        |  |  |  |  |  |  |
| Back Next                                                                                   | Cancel |  |  |  |  |  |  |

Figure 2-5 Confirmation for pre-requisites

Click on **Next** button.

7. A ready to install screen appears.

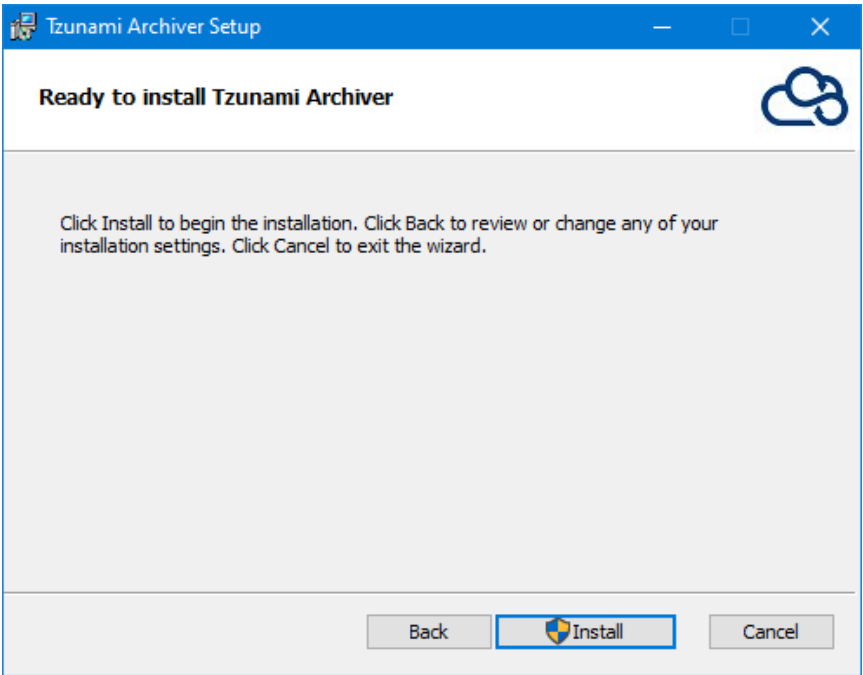

Figure 2-6 Ready to Install Screen

Click on Install button.

8. The installation process starts.

| 🙀 Tzunami Archiver Setup                           |              |    |        |
|----------------------------------------------------|--------------|----|--------|
| Installing Tzunami Archiver                        |              |    | 3      |
| Please wait while the Setup Wizard installs Tzunar | ni Archiver. |    |        |
| Status: Updating component registration            |              |    |        |
|                                                    |              |    |        |
|                                                    |              |    |        |
|                                                    |              |    |        |
|                                                    |              |    |        |
|                                                    |              |    |        |
|                                                    | Back Ne      | xt | Cancel |

**Figure 2-7 Installation Progress Screen** 

#### 9. A finish screen appears.

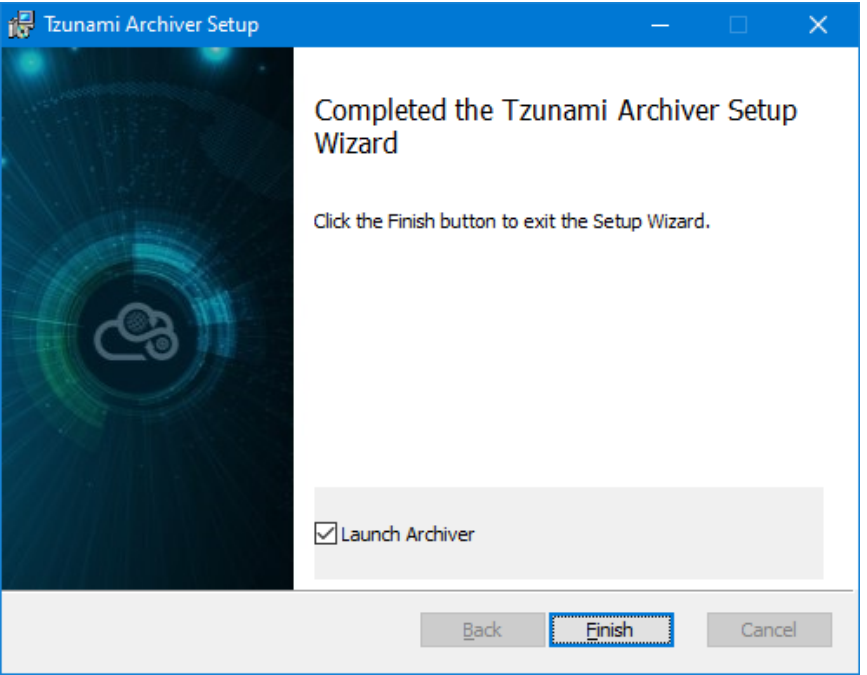

**Figure 2-8 Installation Finish Screen** 

Check on the launch archiver check box so that website will be opened in a browser. Click on **Finish** button.

## 2.2 CONFIGURE POSTGRESQL DATABASE CONNECTION

PostgreSQL database configuration for the application should be performed. The application opens the page to configure it. Perform the following steps to configure.

1. Now, start the website and browse. For the first time, a database configuration screen appears. Provide the password that is set during installation of PostgreSQL

| Database Connection Settings                        |                                                                                                    |
|-----------------------------------------------------|----------------------------------------------------------------------------------------------------|
| Server Address                                      |                                                                                                    |
| = 127.0.0.1                                         |                                                                                                    |
| The address where your PostgreSQL server is running |                                                                                                    |
| ₩ 5432                                              |                                                                                                    |
| Liser ID                                            | PostgreSQL Connection                                                                                                    |
| postgres                                            | Archiver requires a PostgreSQL database to store your<br>data securely. Configure the connection details to<br>proceed with the setup. |
| Password                                            |                                                                                                    |
| ٥                                                   | • Tip: Make sure your PostgreSQL server is<br>running before testing the connection.                                                   |
| Enter the password for the PostgreSQL user          |                                                                                                    |
| <b>Variable Serve Configuration</b>                 |                                                                                                    |

Figure 2-9 PostgreSQL Connection

Click on **Save Configuration** button. Database is configured inevitably. In the PostgreSQL, a database named as **archiverdb** is created. The Tzunami Archiver application uses the database.

## **2.3 ACTIVATE LICENSE**

Tzunami Archiver requires a license to function. Tzunami Inc. provides the license for the application. Please, contact at <a href="mailto:support@tzunami.com">support@tzunami.com</a> for license.

Once the license credential is obtained, perform the following steps to activate the license:

1. Browse the Archiver solution. License Login window appears.

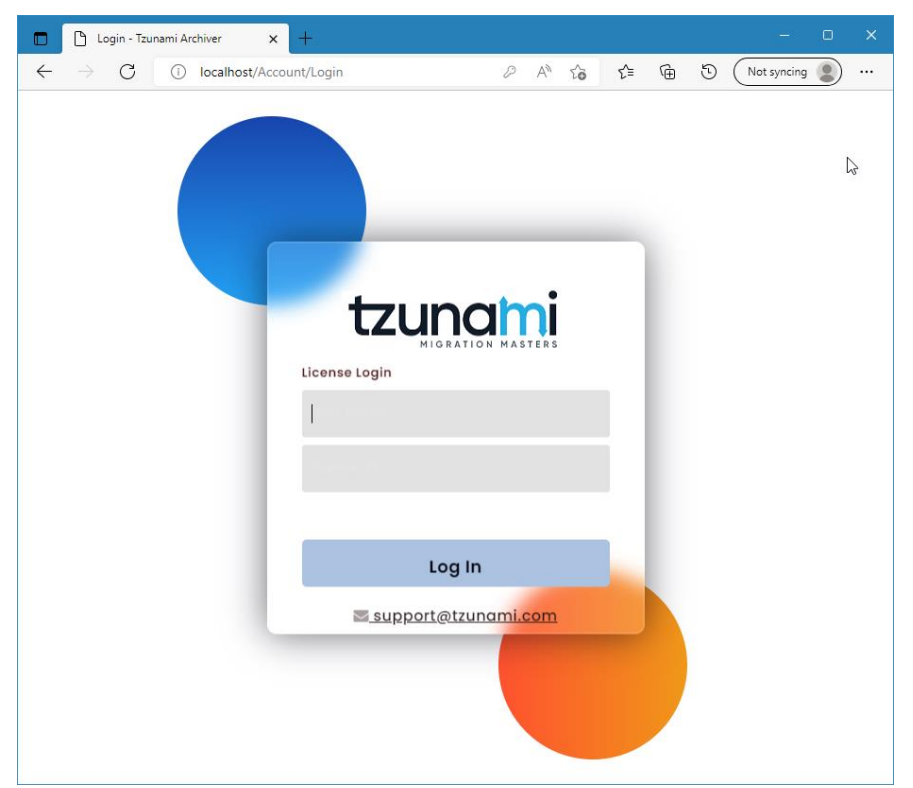

Figure 2-10 License User Login

Provide the credential for license. Click on **Log In**. After successful login, the application is activated with the license.

Once license is activated, Archiver Solution creates a default Administrator User with same username and password.

2. Now, **Archive User Login** window appears. For the first time, login with the default created Administrator user.

3. Go to menu on left side and click on License Details to view the license information.

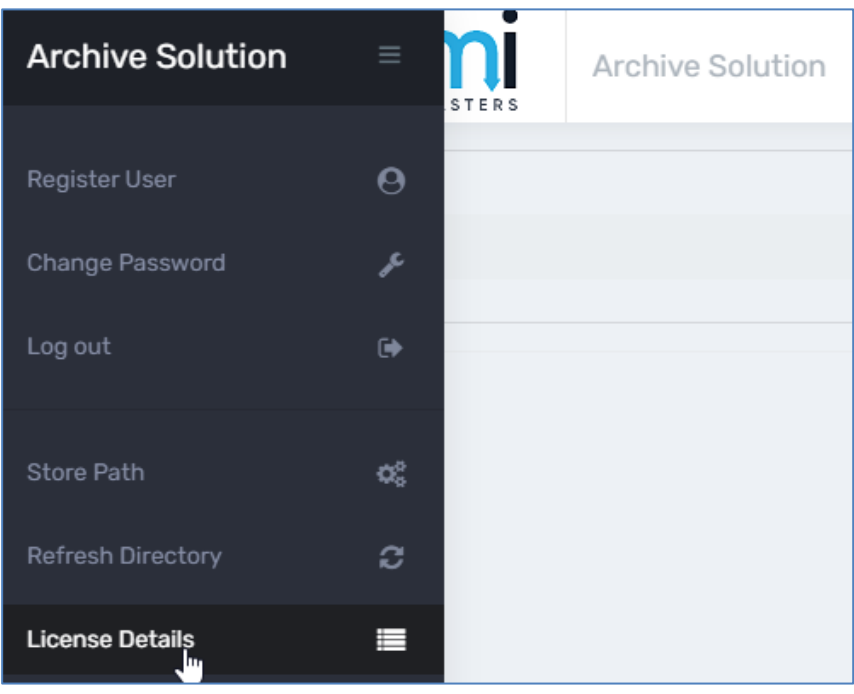

Figure 2-11 License Details

4. Go to Register User from menu. All the users for Tzunami Archiver are listed.

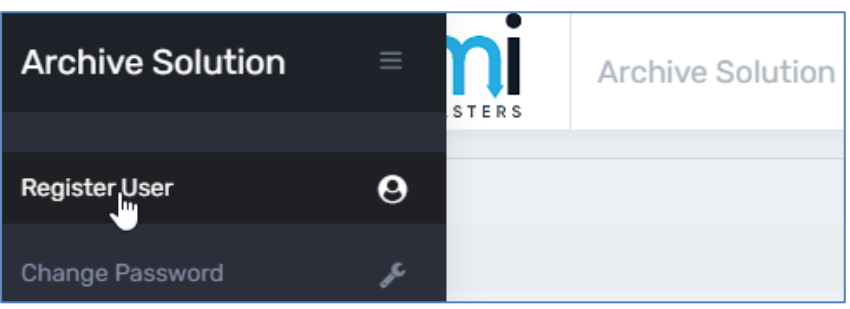

Figure 2-12 Registration of Users

It is recommended that create another user with **Admin** role and perform the administrative task through that user. Use **Tzunami Inc provided user** for license related task only. Users can change their password from **Change Password**.

Note: If default created administrator changes the password, the password provided for license will not be changed unless it is changed by Tzunami Inc.

### 2.4 MANAGE USERS IN TZUNAMI ARCHIVER

Tzunami Archiver provides the feature to register the users for the application. The user is assigned **Admin** or **Archiver User** role. Users having Admin role get permission to manage users in the application along with other features whereas user having Archiver User role get permission for other feature accept to manage users in the application. To create new user in the application, perform following steps:

- 1. Open the Tzunami Archiver application and log in with Admin user.
- 2. Click on Register User link in menu.

| ame<br>e |     |     |     |     |     |
|----------|-----|-----|-----|-----|-----|
| e        |     |     |     |     |     |
|          |     |     |     |     |     |
|          |     |     |     |     |     |
|          |     |     |     |     |     |
| ole      |     |     |     |     | ~   |
|          | ole | ole | ole | ole | ole |

Figure 2-13 Create New User

Enter the Display Name, User Name, set password and assign the role for new user. The role can be **Admin** or **Archiver User**.

Click on **Save.** User is registered in the Archiver Solution.

Admin role can manage the users and perform tasks related to Archiver Solution whereas Archiver User can perform tasks related to Archiver Solution but cannot manage users.

3. The registered users are displayed in right panel.

| Action    |
|-----------|
| ℤ × ≁     |
| ℤ   ×   ۶ |
| 2<br>Dn   |

Figure 2-14 List of Users

Admin user can edit the display name and role, delete the user and reset the password of any registered user. Users can change their password from **Change Password**.

# **3 WORKING WITH TZUNAMI ARCHIVER**

Tzunami Archiver is an application which displays the exported data from ECM system using Tzunami Exporter in a web browser. User can view the metadata of exported content effortlessly.

Once the application is successfully configured, the registered users can navigate the exported folder and view the metadata in a web browser. Following sections describes the related process in details.

### **3.1 SET STORAGE PATH**

The application assumes that all the exported data are already available in a folder shared folder in the network.

- 1. Open the Tzunami Archiver site and log in.
- 2. Click on Storage Path in menu

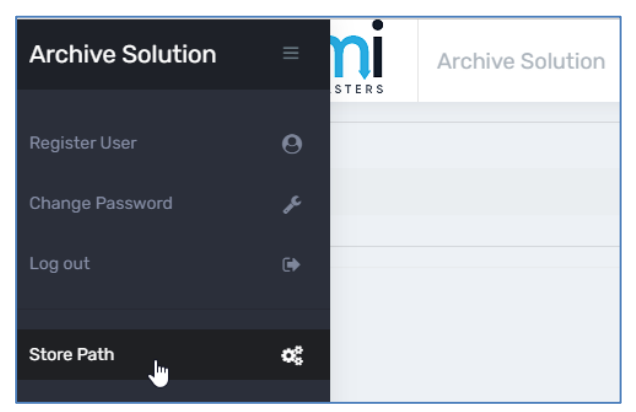

Figure 3-1 Storage Path Setting

3. In the Update Path window, enter the network path of shared folder (where exported contents of all Export Projects from Tzunami Exporter are available).

| Update Path                              | × |
|------------------------------------------|---|
| Update Shared Path                       |   |
| \\prakash\SharedFolderForTzunamiArchiver |   |
|                                          |   |
| Save & Close Cancel                      |   |

Figure 3-2 Storage Path

Click on Save & Close.

### **3.2 HOME PAGE**

When user logins successfully, the home page is displayed by default. The home page lists out the project folders available in storage path.

|    | Tzunami Archiver    |           | × +          |                  |       |     |    | - 0 X             |   |
|----|---------------------|-----------|--------------|------------------|-------|-----|----|-------------------|---|
| ~  | $\rightarrow$ C (   | ) localho | st/Home/Inde | x                | A" to | ₹_= | 65 | Not syncing 🙎 …   |   |
| ≡  | tzu                 |           | MASTERS      | Archive Solution |       |     |    | Welcome, testuser | * |
| ş  | \\nrakash\          | SharedEol | derEorTzupon | niArchivor       |       |     |    | Home              |   |
| •  | (prakasi)           |           |              |                  |       |     |    |                   |   |
| ¢° | Search Ro           | om        |              |                  |       |     |    |                   |   |
| 3  | Folder<br>Containii | ng        |              |                  |       |     |    |                   |   |
| ≣  | TDX File            | Ŭ         |              |                  |       |     |    |                   |   |
| ଦ  | 눧 april1            |           |              |                  |       |     |    |                   |   |
|    | 늘 april2            |           |              |                  |       |     |    |                   |   |
|    | 눧 april4            | ÷         |              |                  |       |     |    |                   |   |
|    | 눧 april8            | 3         |              |                  |       |     |    |                   |   |
|    |                     |           |              |                  |       |     |    |                   |   |
|    |                     |           |              |                  |       |     |    |                   | + |

Figure 3-3 Home Page

On top write corner, logged-in user is displayed. User can see the storage path provided and **Home** button on top.

### **3.3 NAVIGATE TO ROOT**

The home page displays the list of migration project folders on left pane. Clicking on project folder, an arbitrary folder named 'Root' is displayed on top of hierarchy under which migrated content are displayed. By default, hierarchy is displayed in collapsed state.

| Selected<br>Documentum                                                         |
|--------------------------------------------------------------------------------|
| \\prakash\SharedFolderForTzunamiArchiver\april8\Documentum Data\exportData.tdx |
|                                                                                |
|                                                                                |
| Search Folders                                                                 |
| Final Root                                                                     |

Figure 3-4 Tree View

User can expand the node and navigate as desired. For example, in above figure when user clicked on april1 (from the list of project folders) following hierarchy displayed (while expanding some nodes in the hierarchy).

#### **3.3.1** Navigate to Folder

Once the Root hierarchy for exported content is displayed in left panel, user can expand the collapsed node as desired. When any folder in left panel is clicked, data containing under

that folder are displayed in right panel. The right panel shows the information for Title, type, version, property set, download, properties and permissions columns for each item. These columns provide options to download item, view versions, view properties and view permissions for each item.

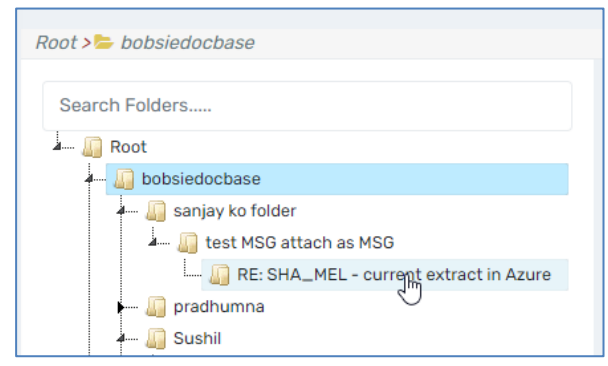

Figure 3-5 Folder Navigation in Tree View

Besides navigating folders from left panel, user can navigate through the right panel as well by clicking on title of folder. Clicking on title of data item, displays the properties of the item.

### **3.3.2** Navigate to Data Items

The left panel always displays the folders. To view the metadata of data items like word file, pdf file other types of specific files or items, right panel is used. User should click on the folder from the left panel and containing document/data items are displayed in right panel in grid view.

| tzunami<br>MIGRATION MASTERS Archive Solution                                       |              |                                                                                        |                           |            |                                                             |          |                   | Welcome, testuse    |
|-------------------------------------------------------------------------------------|--------------|----------------------------------------------------------------------------------------|---------------------------|------------|-------------------------------------------------------------|----------|-------------------|---------------------|
| Selected Documentum<br>\prakash\SharedFolderForTzunamiArchiver\april8\Document      | um Data\expo | rtData.tdx                                                                             |                           |            |                                                             |          |                   | Home                |
| Root > Be cobaliadochase > Be sanjay Xo folder > Be test MSO atta<br>Search Folders | Show 10      | ▼ entries                                                                              |                           |            |                                                             |          | 2 docu<br>Search: | ments(s) 1folder(s) |
|                                                                                     |              | Title  RE: SHA_MEL - current extract in Azure  RE: SHA_MEL - current extract in Azure  | Type     Folder  Document | Versions 0 | Property Set<br>dm_attachments_folder<br>dm_message_archive | Download | Properties        | Permissions         |
|                                                                                     | Showing1t    | Kou Orokumete - sorrein ekkiset in Absecentation     image001.jpg     o 3 of 3 entries | Document                  | #1         | Document Properties                                         | ÷        | @<br>Previ        | ious 1 Next         |

Figure 3-6 Data Items Navigation

The right panel grid shows the dropdown to show the number of items in current page of the grid, search bar for grid on top right corner and number of items per page in the grid.

The grid contains the Title, Type, Versions, Property Set, Download, Properties and Permissions columns.

#### 3.3.2.1 Search data items

On right top corner of the right panel, a search bar is presented. User can type on the search bar and data are updated based on matched values from all columns.

| tzunami<br>MIGRATION MASTERS                                  | Archive Solution            |                                           |                        |          | Welcome    | , testuser |
|---------------------------------------------------------------|-----------------------------|-------------------------------------------|------------------------|----------|------------|------------|
| Documentum                                                    |                             |                                           |                        |          |            |            |
| \\prakash\SharedFolderForTzunami                              | iArchiver\april8\Documentum | Data\exportDa                             | ta.tdx                 |          |            | Home       |
| Root > >>> bobsiedocbase > >>>>>>>>>>>>>>>>>>>>>>>>>>>>>>>>>> | n Filter Test               |                                           | G                      |          |            |            |
|                                                               |                             |                                           |                        |          |            | 5 docume   |
| ✓ entries                                                     |                             |                                           |                        |          | Search: t2 |            |
| Title                                                         | туре 🔻                      | Versions $\stackrel{\mathbb{A}}{\forall}$ | Property<br>Set        | Download | Properties | Permissi   |
| t2.txt                                                        | Document                    | <b>#</b> 3                                | Document<br>Properties | *        | ۲          |            |

Figure 3-7 Data Items Search

#### **3.3.2.2** View properties

On right panel, click on Properties icon under Properties column to view the properties of the item. The properties are displayed in the popup.

| tzunami<br>MIGRATION MASTERS  | Archive Solu          | tion        |               |                        |          | Welcome    | , testusei |
|-------------------------------|-----------------------|-------------|---------------|------------------------|----------|------------|------------|
| Selected<br>Documentum        |                       |             |               |                        |          |            |            |
| \\prakash\SharedFolderForTzu  | namiArchiver\april8\D | ocumentum ( | Data\exportDa | ta.tdx                 |          |            | Home       |
| Root > 늘 bobsiedocbase > 🏷 Ve | ersion Filter Test    |             |               |                        |          |            |            |
|                               |                       |             |               |                        |          |            | 5 docume   |
| ▼ entries                     |                       |             |               |                        |          | Search:    |            |
| Title                         | \$                    | Туре 🔻      | Versions 🔶    | Property<br>Set        | Download | Properties | Permissi   |
| t1.txt                        |                       | Document    | <b>#</b> 1    | Document<br>Properties | *        | ۲          |            |
| t2.txt                        |                       | Document    | <b>#</b> 3    | Document<br>Properties | *        | £          |            |
| t3.txt                        |                       | Document    | <b>#</b> 1    | Document<br>Properties | *        | ۲          |            |
| o 3 of 3 entries              |                       |             |               |                        |          | Previo     | us 1       |

**Figure 3-8 View Property** 

User can click on title of document or data item to view properties whereas clicking on title of folder displays the items under that folder.

#### 3.3.2.3 View versions

On right panel, Versions column presents the number of version of Documents or Data Item. Clicking on the version count under Versions column displays the version detail of the item.

|                            | Archive Solutio              | n         |               |                         |                        | Welcor   | ne, testuse |
|----------------------------|------------------------------|-----------|---------------|-------------------------|------------------------|----------|-------------|
| Selected<br>Documentum     |                              |           |               |                         |                        |          |             |
| \\prakash\SharedFolderFo   | rTzunamiArchiver\april8\Docu | ımentum ( | Data\exportDa | ata.tdx                 |                        |          | Home        |
| Root > 늘 bobsiedocbase > 💈 | Version Filter Test          |           |               |                         |                        |          |             |
| *                          |                              |           |               |                         |                        |          |             |
| Show 10 🗸 entries          |                              |           |               |                         |                        |          | Search:     |
|                            | Title                        | \$        | Туре 🔻        | Versions <sup>\\$</sup> | Property<br>Set        | Download | Properties  |
| t1.txt                     |                              |           | Document      | <b>#</b> 1              | Document<br>Properties | *        | ۲           |
| 🗆 📑 t2.txt                 |                              |           | Document      | <b>#</b>                | Document<br>Properties | *        | ۲           |
|                            |                              |           | Document      | <b>#</b> 1              | Document               | *        | ۲           |

Figure 3-9 View Version

#### 3.3.2.4 View permissions

On right panel, Permissions column presents permissions of the Item. Clicking on the permission icon under Permissions column displays the permissions detail of the item.

| tzunami<br>MIGRATION MASTERS      | Archive Solution         |              |                        |          | Welc       | ome, testuser  |
|-----------------------------------|--------------------------|--------------|------------------------|----------|------------|----------------|
| Documentum                        | iArchiver\april8\Documen | tum Data\exp | ortData.tdx            |          |            | Home           |
| Root > 늘 bobsiedocbase > 늘 Versio | on Filter Test           |              |                        |          |            |                |
| ntries                            |                          |              |                        |          | Search:    | 5 documents(s) |
| Title                             | 🗘 Туре 🔻                 | Versions 🚔   | Property<br>Set        | Download | Properties | Permissions    |
| t1.txt                            | Document                 | <b>#</b> 1   | Document<br>Properties | *        | ۲          | •              |
| t2.txt                            | Document                 | <b>#</b> 3   | Document<br>Properties | *        | ۲          | Ð              |
| t3.txt                            | Document                 | <b>#</b> 1   | Document<br>Properties | *        | ۲          |                |
| 3 entries                         |                          |              |                        |          | Previou    | us 1 Next      |

Figure 3-10 View Permission

### 3.3.3 Search Folder

In the left panel, a search bar is provided. User can type the name of the folder to search and filter. The tree view is update while typing on search bar on the go and matched results are displayed on left panel.

|              | 🗄 Tzunami Archiver 🗙 🕂                                                                                                    |                                               | o ×      |
|--------------|----------------------------------------------------------------------------------------------------|-----------------------------------------------|----------|
| $\leftarrow$ | ightarrow $ m G$ $ m (i)$ localhost                                                                                                    | A <sup>™</sup> t <sub>o</sub> t t t Not synci | ng 🙎 …   |
| =            | Archive Solution                                                                                                    | Welcome,                                      | testuser |
| r            | Selected eRoom                                                                                                    |                                               |          |
| •            | \\prakash\SharedFolderForTzunamiArchiver\april1\eRoom Da                                                                                                    | ta\exportData.tdx                             | Home     |
|              |                                                                                                    |                                               |          |
| ¢ŝ           | Root > Pashupati > CertificationItems-CrJ1000 > Filin                                                                                                    | g Cabinet(Approved/Rejected)                  |          |
| 8            |                                                                                                    | *                                             |          |
|              | 🚛 🛺 Root<br>🎍 🧊 Pashupati                                                                                                    | Show 10 V entries                             |          |
|              | CertificationItems-CrJ1000     G Filing Cabinet(Approved/Rejected)                                                                                                    | -                                             | ÷ _      |
| 49           |                                                                                                    |                                               | 1        |
|              | Introduction_MHI Introduction_MHI Int | ╞ EDPTestData                                 | F        |
|              |                                                                                                    | Deployer User Guide.docx                      | Doc      |
|              |                                                                                                    | Book1xlsfile                                  | Dat      |
|              |                                                                                                    | Showing 1 to 3 of 3 entries                   | Ţ        |

Figure 3-11 Search in Tree View

#### 3.3.4 View folder properties

On the left panel, right click on a folder. It shows the options. Click on **Properties** option. The properties of the folder are displayed.

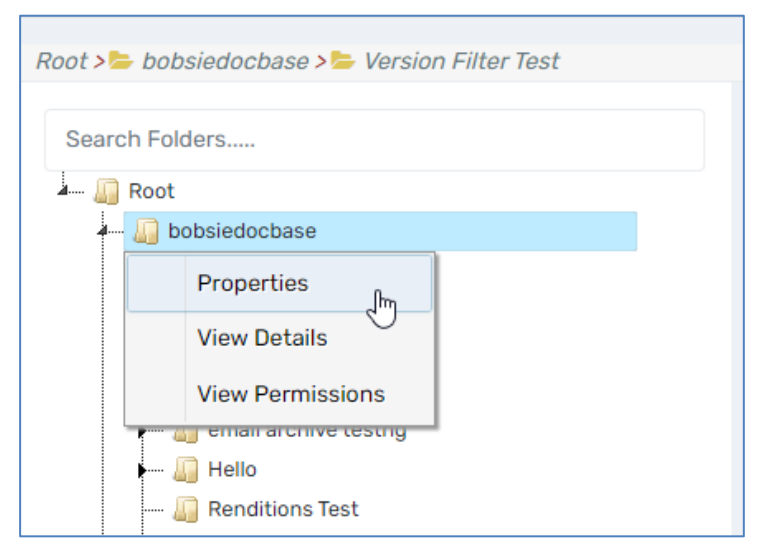

Figure 3-12 View Folder Property

### 3.3.5 View folder details

On the left panel, right click on a folder. It shows the options. Click on **View Details** option. Details of the folder is displayed.

| Root > | 🕨 bobsiedocbase > 🖕 Version Filter Test |
|--------|-----------------------------------------|
| Searc  | ch Folders                              |
|        | Root                                    |
| 4      | bobsiedocbase                           |
|        | Properties                              |
|        | View Details الس                        |
|        | View Permissions                        |
|        | emainarchive testing                    |
|        | 🛺 Renditions Test                       |

Figure 3-13 View Folder Details

Folder details include the number of documents, number of data items and number of folders under it.

### 3.3.6 View folder permissions

On the left panel, right click on a folder. It shows the options. Click on **View Permissions** option. Permissions of the folder is displayed.

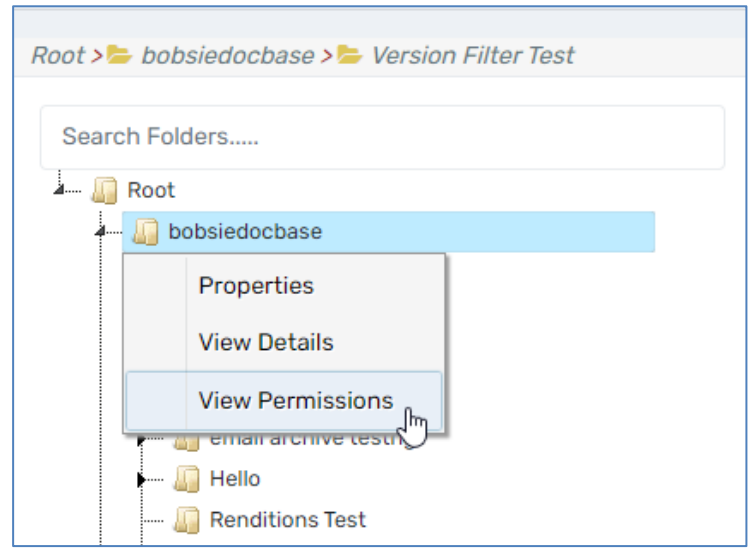

Figure 3-14 View Folder Permission

### **3.4 REFRESH DIRECTORY**

The Tzunami Exporter exports content in the folder specified during exporting through Tzunami Exporter. Whenever user update the exported content in the Storage Path, user needs to update the changed in Archiver Solution. The Archiver solution has **Refresh Directory** to update the storage path so that the updated content can be viewed.

Once, you have added the migrated content in storage path folder, perform following steps:

- 1. Open the Archiver Solution and log in.
- 2. Go to menu and click on Refresh Directory.

| Tzunami Archiver                   | × +                   | – o x                                 |
|------------------------------------|-----------------------|---------------------------------------|
| $\leftarrow$ $\rightarrow$ G () id | ocalhost              | A <sup>3</sup> t <sub>0</sub> t = t ⊡ |
| Archive Solution                   | E NI Archive Solution | Welcome, tzarchiver_pm                |
| Register User                      | Θ                     |                                       |
| Change Password                    | ForTzunamiArchiver    | Home                                  |
| Log out                            | G•                    |                                       |
| Store Path                         | 00                    |                                       |
| Refresh Director                   | 0                     |                                       |
| License Details                    | =                     |                                       |
| Contact Support                    | Ģ                     |                                       |
|                                    |                       |                                       |
|                                    |                       |                                       |
|                                    |                       |                                       |
| localhost/#                        |                       |                                       |

Figure 3-15 Refresh Directory

- 3. Now, the tree view shows the project folders.
- 4. When project folder is clicked, the tree view loads the content from that folder in tree view. An arbitrary folder named as Root is displayed on top of the tree view. Under that Root folder, the exported contents are displayed in the hierarchy.

## 3.5 VIEW LOG

The application creates the log file each day.

| 📙   🛃 📕 🗕 Logs                                                                                                    |                                                                                |                     |                                                                                         |                                      |                                                  | - 0                                                 | ×   |
|----------------------------------------------------------------------------------------------------|--------------------------------------------------------------------------------|---------------------|-----------------------------------------------------------------------------------------|--------------------------------------|--------------------------------------------------|-----------------------------------------------------|-----|
| File Home Sha                                                                                                    | re View                                                                        |                     |                                                                                         |                                      |                                                  |                                                     | ^ ? |
| Pin to Quick Copy Paster<br>access                                                                                                    | ↓         Cut           ™         Copy path           ▶         Paste shortcut | Move Copy to * Copy | New item •                                                                              | Properties                           | Gpen ▼<br>Cdit<br>GHistory                       | Select all<br>Select none                           |     |
| Clipboar                                                                                                    | rd                                                                             | Organize            | New                                                                                     | Ope                                  | en                                               | Select                                              |     |
| ← → × ↑ 📙 C:\                                                                                                    | Archival Solution Log                                                          | s\Logs              |                                                                                         | ٽ ~                                  | ,∕⊂ Sea                                          | rch Logs                                            |     |
| <ul> <li>✔ Quick access</li> <li>Desktop</li> <li>↓ Downloads</li> <li>☆ Documents</li> <li>∞ Pictures</li> <li>Log</li> <li>Log</li> <li>Log</li> </ul> | 1 × *                                                                          | Name ^              | Date modified<br>4/26/2022 1:14<br>5/6/2022 5:51 P<br>5/9/2022 5:14 P<br>5/10/2022 4:38 | Ty<br>PM Te<br>M Te<br>M Te<br>PM Te | /pe<br>ext Documer<br>ext Documer<br>ext Documer | Size<br>at 1 KB<br>tt 88 KB<br>tt 29 KB<br>tt 47 KB |     |
| <ul> <li>New folder</li> <li>System32</li> <li>OneDrive - Persona</li> <li>This PC</li> <li>3D Objects</li> </ul>                                        | ı v                                                                            |                     |                                                                                         |                                      |                                                  |                                                     |     |
| 4 items                                                                                                    |                                                                                |                     |                                                                                         |                                      |                                                  |                                                     |     |

Figure 3-16 View log

The location of log folder is C:\Archival Solution Logs\Logs

Under this folder, a log file is created. Users may need to share the log file to Tzunami Support team in case of any error occurred in the application.

# **4 COPYRIGHT AND TRADEMARK**

© Copyright 2025. Tzunami Inc. All rights reserved.

All intellectual property rights in this publication are owned by Tzunami, Inc. and protected by United States copyright laws, other applicable copyright laws and international treaty provisions. Tzunami, Inc. retains all rights not expressly granted. No part of this publication may be reproduced in any form whatsoever or used to make any derivative work without prior written approval by Tzunami, Inc.

No representation of warranties for fitness for any purpose other than what is specifically stated in this guide is made either by Tzunami, Inc. or by its agents.

Tzunami, Inc. reserves the right to revise this publication, and/or make improvements or changes in the product(s) and/or the program(s) described in this documentation at any time without prior notice.

Any software on removable media described in this publication is furnished under a license agreement included with the product as a separate document. If you are unable to locate a copy, please contact Tzunami, Inc. and a copy will be forwarded to you.

Tzunami is either a registered trademark or a trademark of Tzunami, Inc. in the United States and/or other countries.

All other brand or product names are trademarks or registered trademarks of their respective companies.

For further information, you can contact Tzunami Inc. at:

Tzunami Inc.

601 108th Avenue, NE

Suite 1900

Bellevue, WA 98004, USA

Email: sales@tzunami.com, support@tzunami.com

Web: http://www.tzunami.com